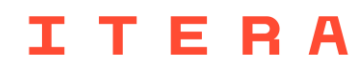

# **Cypress Installation Guide (macOS)**

## **Prerequisites**

- 1. Install Node<sup>1</sup> and NPM<sup>2</sup>
  - a. Go to Node's homepage
  - b. Download the recommended version for macOS

Node.js® is an open-source, cross-platform JavaScript runtime environment.

## Download Node.js®

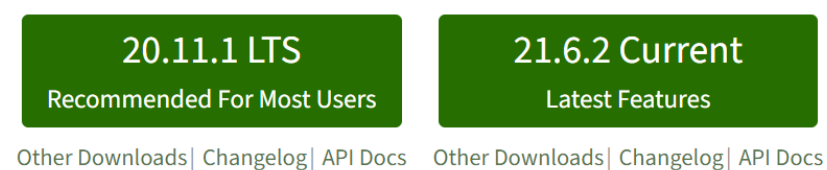

other Downloads | Changelog | API Docs – Other Downloads | Changelog | API Docs

For information about supported releases, see the release schedule.

- c. Open the downloaded .pkg file
- d. Go through the installation wizard
- 2. Create a project folder
  - a. Open the Finder app
  - b. Navigate to a place of your choosing, e.g. your Dekstop

<sup>&</sup>lt;sup>1</sup> Node, or Node.js, allows you to execute JavaScript code on your machine, outside of a browser.

<sup>&</sup>lt;sup>2</sup> NPM is short for *Node Package Manager*. It allows you to install JavaScript applications and libraries, like Cypress.

c. Create a new folder for this workshop, e.g. "Itera Cypress Workshop"

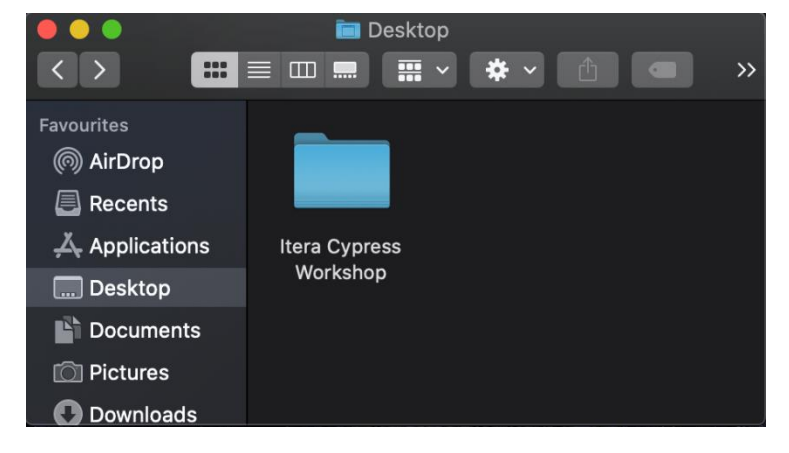

- 3. Open the project folder in your terminal
  - a. Open the Terminal app
  - b. Type cd including the trailing space and leave it at that
  - c. Click-and-drag the project folder, from the Finder app, into the Terminal app<sup>3</sup>
  - d. Press the ENTER/RETURN key
  - e. Type pwd and press ENTER/RETURN to verify that your terminal is in the correct folder<sup>4</sup>

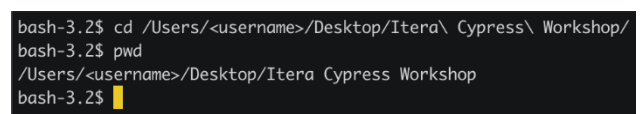

- 4. Initialize your project
  - a. Type npm init in your terminal<sup>5</sup> and press ENTER/RETURN
  - b. You will be prompted to write a name for the project. Type in a URL friendly name, e.g. itera-cypress-workshop, and press ENTER/RETURN

<sup>&</sup>lt;sup>5</sup> Note that the current working directory of your terminal must be the project folder. See step 3.

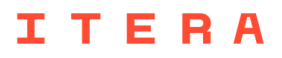

 $<sup>^3</sup>$  This should add the project folder's path to the terminal after  ${\tt cd}$  .

<sup>&</sup>lt;sup>4</sup> The terminal's output should match the project folder's path, e.g.

<sup>/</sup>Users/<username>/Desktop/Itera\ Cypress\ Workshop.

c. Press ENTER/RETURN without typing anything on the remaining

prompts/questions<sup>6</sup>

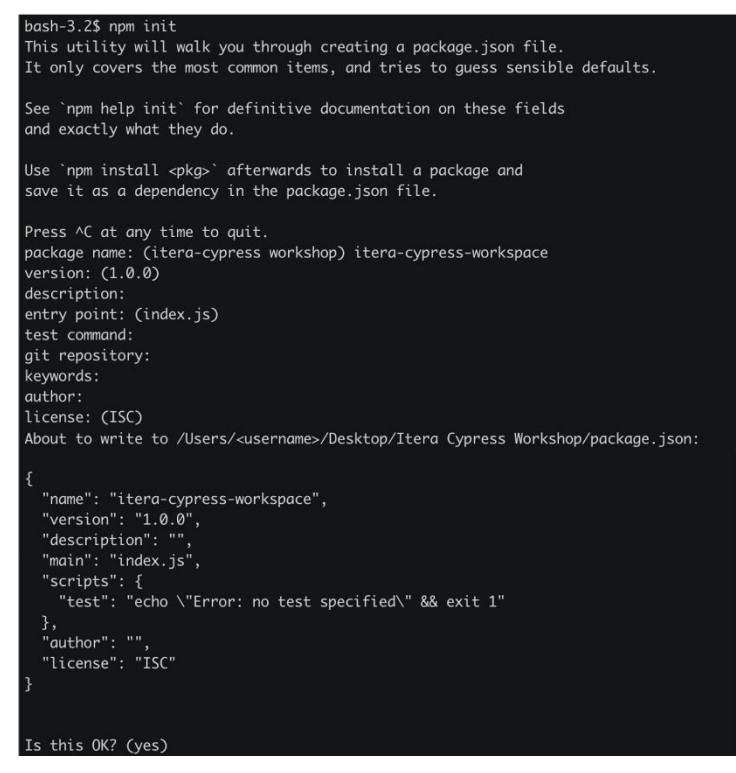

d. Verify that a package.json file has been created in your project folder. Its content should be the same as the output in your terminal

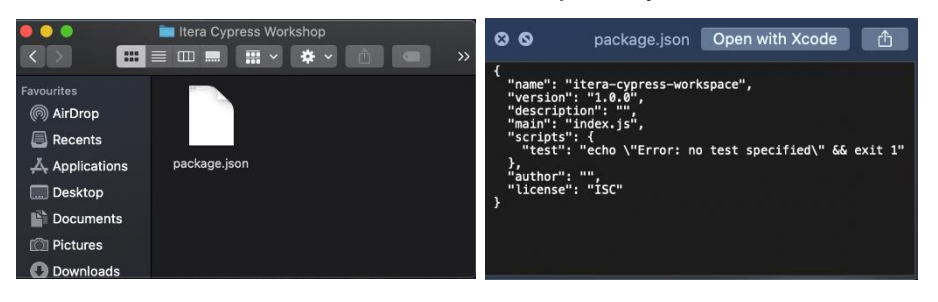

<sup>&</sup>lt;sup>6</sup> Default values will be used.

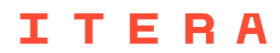

#### Installation

- 1. Type npm install cypress in your terminal<sup>7</sup> and press ENTER/RETURN
- 2. Verify that the package.json file has been updated with cypress listed as a dependency

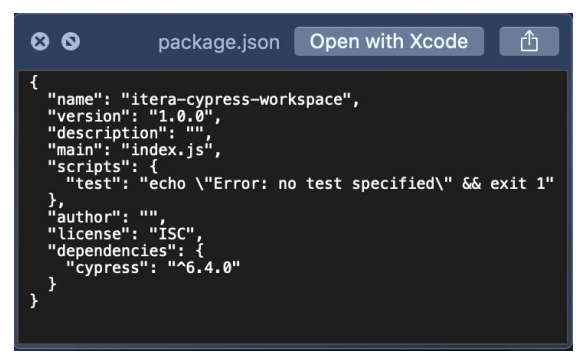

3. Verify that a node\_modules folder has been created in your projected folder

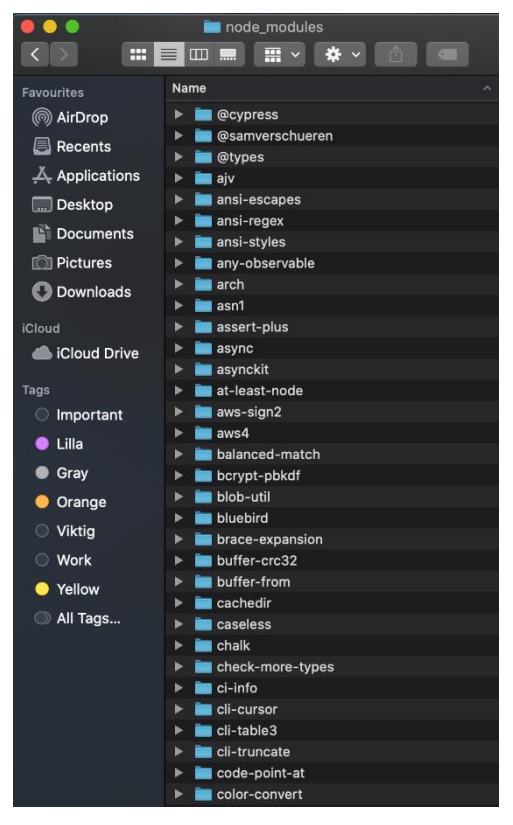

4. Congratulations, you've now successfully installed Cypress 🏂

<sup>&</sup>lt;sup>7</sup> Note that the current working directory of your terminal must be the project folder. See Prerequisites step 3.

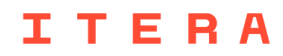

# **Opening Cypress**

Open up your terminal and navigate to Itera Cypress Workshop and type "npx cypress open", you should see Cypress loading and the test runner popping up eventually. Now, your project folder should look something like this:

| cypress ~ C       |   | Search cypress |                   |                  | Q    |       |
|-------------------|---|----------------|-------------------|------------------|------|-------|
| Name              | ^ |                | Date modified     | Туре             | Size |       |
| Cypress           |   |                | 3/6/2024 10:14 PM | File folder      |      |       |
| node_modules      |   |                | 3/6/2024 10:05 PM | File folder      |      |       |
| cypress.config.js | ; |                | 3/6/2024 10:11 PM | JSFile           |      | 1 KB  |
| 0 package         |   |                | 3/6/2024 10:05 PM | JSON Source File |      | 1 KB  |
| 0 package-lock    |   |                | 3/6/2024 10:05 PM | JSON Source File |      | 70 KB |
|                   |   |                |                   |                  |      |       |

# ITERA